# PODER JUDICIÁRIO Tribunal de Justiça do Estado do Pará

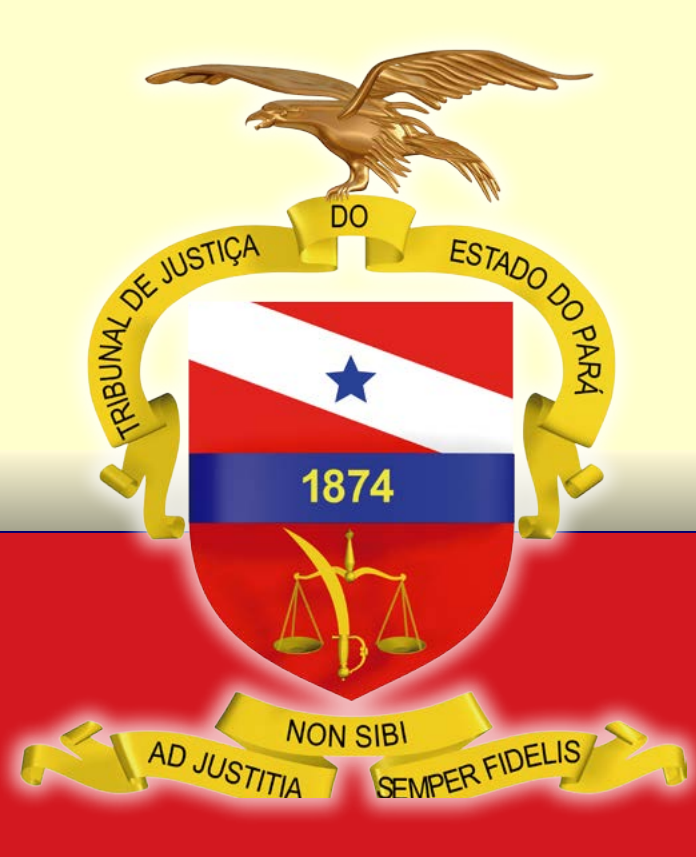

# GUIA PRÁTICO MODELO DE GESTÃO DE ATIVIDADES ADMINISTRATIVAS

BELÉM – PARÁ 2020

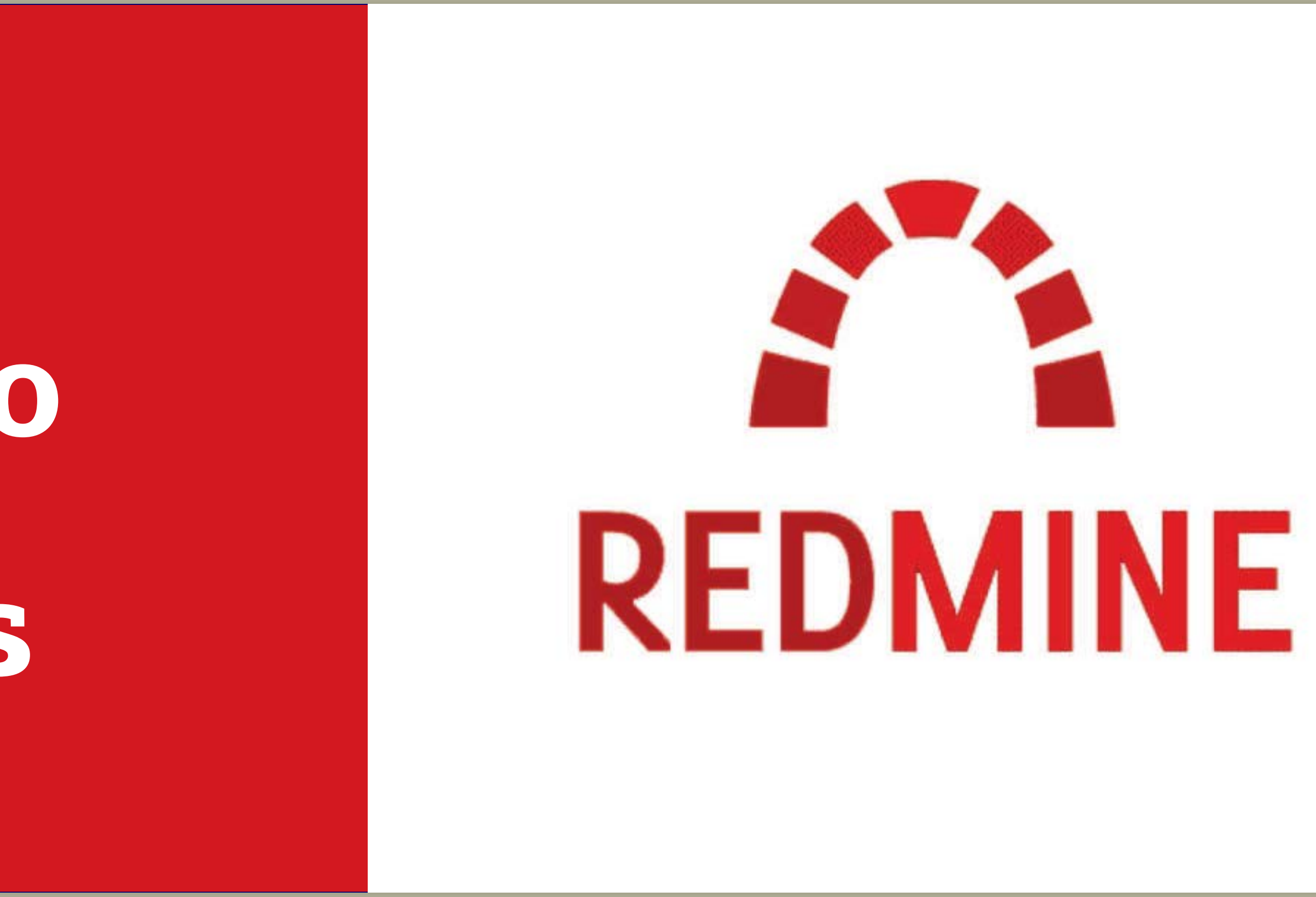

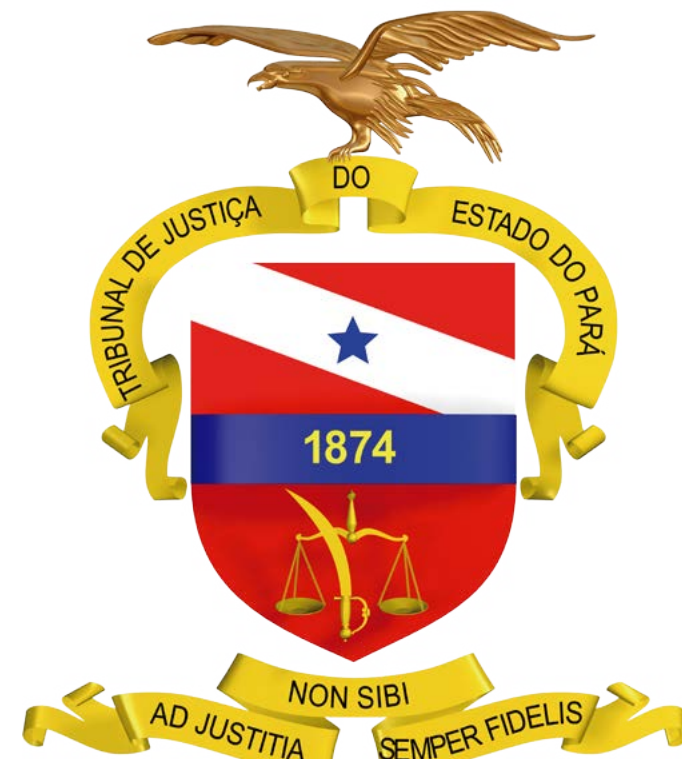

# **GUIA PRÁTICO MODELO DE GESTÃO DE ATIVIDADES ADMINISTRATIVAS** REDMINE

BELÉM – PARÁ

PODER JUDICIÁRIO TRIBUNAL DE JUSTIÇA DO ESTADO DO PARÁ

2020

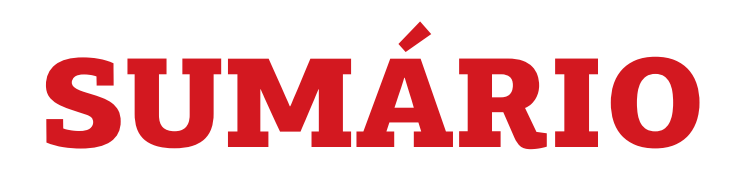

| 1. APRESENTAÇÃO             | 4 |
|-----------------------------|---|
| DEFINIÇÕES                  | 5 |
| Macroprocesso               |   |
| Processo                    |   |
| Atividade / Tarefa          | E |
| UTILIZANDO O REDMINE        | E |
| Acesso                      | E |
| Estruturação                | 8 |
| Definição de papeis         | E |
| Definição de membros        | Ç |
| Criação de tarefas <b>1</b> | 1 |

| Funções dos campos de preenchimento da tarefa:  | 1 | 2 |
|-------------------------------------------------|---|---|
| Com relação ao campo "Situação":                | 1 | 2 |
| Com relação ao campo "Prioridade":              | 1 | 3 |
| Quanto às datas:                                | 1 | 3 |
| Consulta de tarefas                             | 1 | 3 |
| Atualização de tarefa                           | 1 | 5 |
| Visualização do gráfico de Gantt e o Calendário | 1 | 6 |
| Anexação de documentos ao processo              | 1 | 7 |
| Publicação de notícias do processo              | 1 | 8 |
| Visualização de log de eventos do sistema       | 1 | 9 |

# **1. APRESENTAÇÃO**

Tribunal de Justiça do Estado do Pará – TJPA instituiu o Modelo de Gestão de Atividades Administrativas para desenvolvimento e acompanhamento das atividades das unidades organizacionais de apoio indireto à atividade judicante, através de normas que visam estimular a eficiência e a eficácia dos processos de trabalho dessas unidades, estabelecendo métodos e ferramentas a serem utilizados para trabalhos realizados presencialmente e remotamente.

O acompanhamento das atividades administrativas é um dos instrumentos que possibilita a estruturação e padronização necessárias à promoção do ciclo de melhorias contínuas nos processos de trabalho de apoio, estimulando a adoção de boas práticas de gestão nas unidades organizacionais.

Essa iniciativa garante uma melhor transparência das

atividades desenvolvidas pelas unidades de apoio, bem como oferece recursos para um melhor gerenciamento dessas atividades, considerando melhor administração de tempo e possibilidade de avaliar novas estratégias de atuação, almejando maior eficiência no desenvolvimento dos trabalhos pelos setores envolvidos.

Para implementação desse modelo, o TJPA elegeu como ferramenta o **Redmine**, que se apresenta como um sistema simplificado, intuitivo, gerencial e de fácil acompanhamento pelos usuários.

Para subsidiar os usuários na utilização do sistema **Redmine**, encontram-se disponibilizadas neste Guia Prático instruções de utilização do sistema, bem como links que direcionam a vídeos tutoriais e, ao final, um FAQ, com as respostas às perguntas frequentes relacionadas ao sistema.

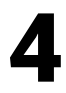

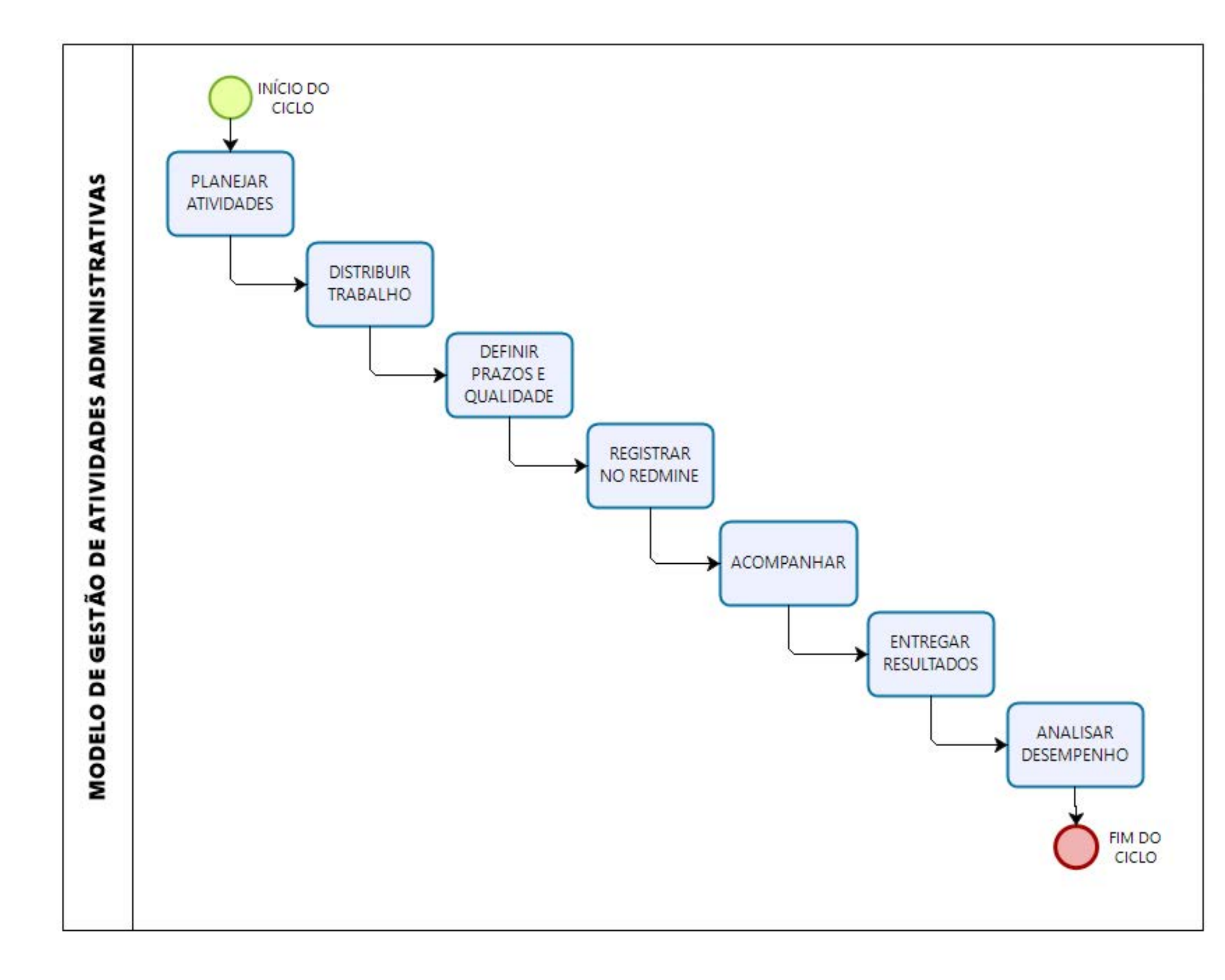

# DEFINIÇÕES

## Macroprocesso

O **macroprocesso** representa a reunião de grandes conjuntos de atividades para gerar valor e auxiliar a organização a cumprir sua missão. Dentro do macroprocesso estão as funções da organização, e é essencial que elas estejam sempre alinhadas aos objetivos organizacionais.

Os macroprocessos definem, englobam e explicam as principais **atribuições** desempenhadas pela unidade organizacional.

### Processo

É um encadeamento de tarefas/atividades executadas por pessoas ou máquinas no intuito de realizar os macroprocessos. Um processo organizacional pressupõe início e fim bem definidos. Pode ser subdividido em subprocessos, alcançando assim um nível maior de detalhamento, com fluxos de trabalho e atividades sequenciais e interdependentes.

Exemplos: Pagamento de Fornecedores – SECRETARIA DE PLANEJAMENTO E FINANÇAS

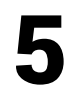

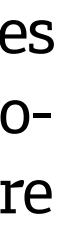

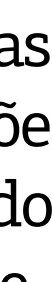

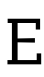

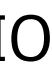

Licitação – SECRETARIA DE ADMINISTRAÇÃO Obra de Engenharia – SECRETARIA DE ENGENHARIA E ARQUITETURA Desenvolvimento de Software – SECRETARIA DE INFORMÁTICA Auditoria – SECRETARIA DE CONTROLE INTERNO

O **Redmine** é uma ferramenta web gratuita cujo propósito é permitir o geren-Segundo a ABNT NBR ISO 9000:2015, processo é o conjunto de atividades inter ciamento de projetos e suas tarefas. -relacionadas ou interativas que transformam insumos (entradas) em produtos (saídas).

# Atividade / Tarefa

É uma ação que deve ser realizada pelo servidor dentro de um prazo. Ela está vinculada aos objetivos e às regras da organização.

No dia a dia, muitas tarefas são dependentes de outras. Assim, os responsáveis pela ação A só poderão concluí-la se a tarefa B tiver sido terminada. Por esse motivo, alguns processos e projetos podem ficar estagnados, já que alguns passos só podem ser feitos depois de outros.

É possível que a atividade/tarefa esteja inserida num processo de trabalho (ex. elaboração do Termo de Referência; análise de conformidade de processo licitatório), ou ocorra de forma rotineira, sem estar atrelada a nenhum processo (ex. lançar tarefas no sistema Redmine).

# **UTILIZANDO O REDMINE**

Em razão da necessidade de desenvolvimento e gerenciamento das atividades administrativas do TJPA, o uso da ferramenta foi ampliado, adaptando-a para acompanhamento de processos de trabalho e de tarefas e atividades das unidades organizacionais de apoio.

### Acesso

**1.** Para acessar o **Redmine** vá em *http://portalinterno.i.tj.pa.gov.br/* **PortalInterno**/:

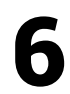

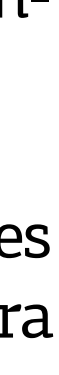

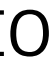

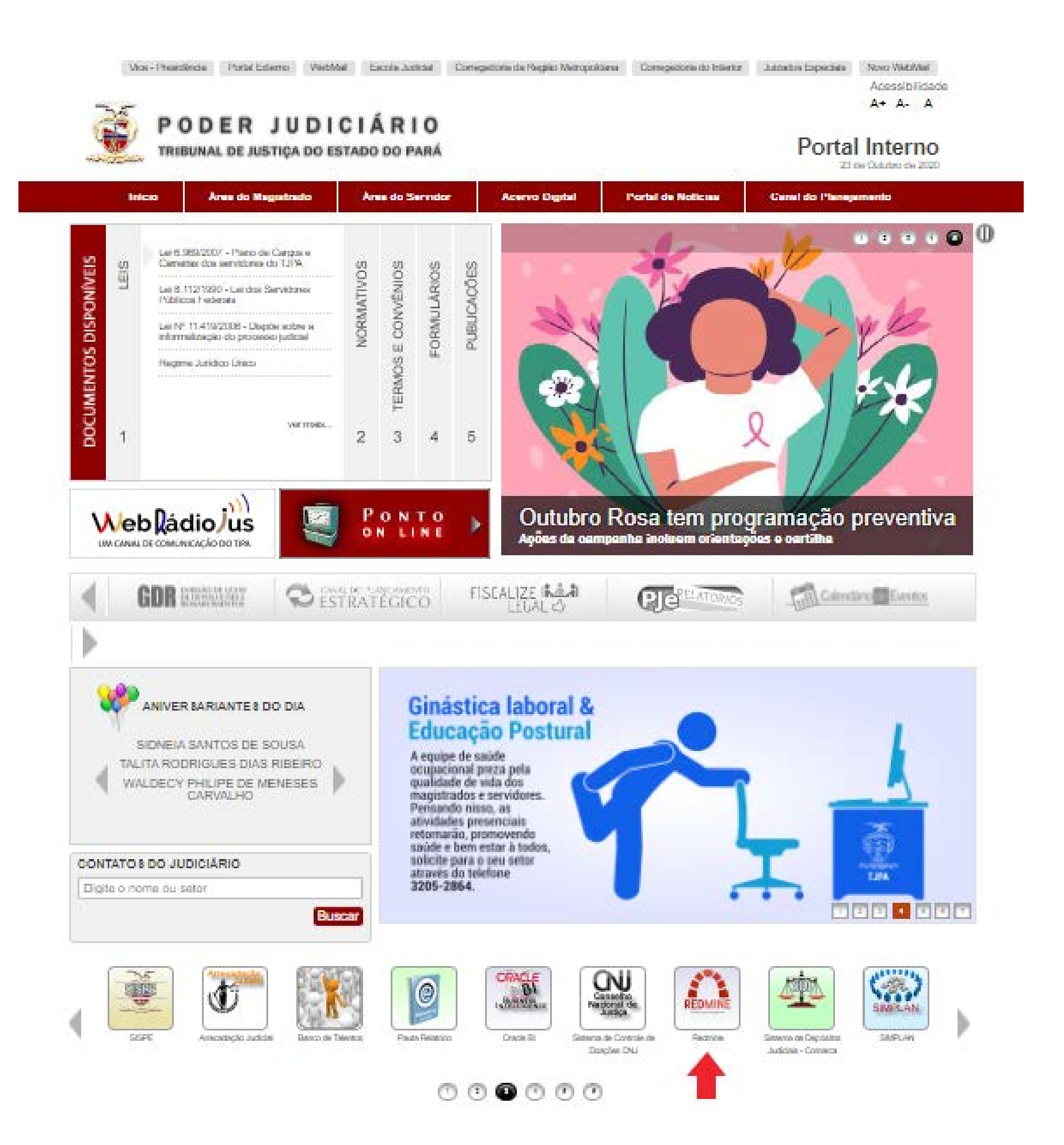

GUIA PRÁTICO MODELO DE GESTÃO DE ATIVIDADES ADMINISTRATIVAS REDMINE

2. Clique em "Minha página", localizada no canto superior esquerdo, em seguida acesse o sistema digitando o usuário e a senha da rede do TJPA e clique em "Entrar";

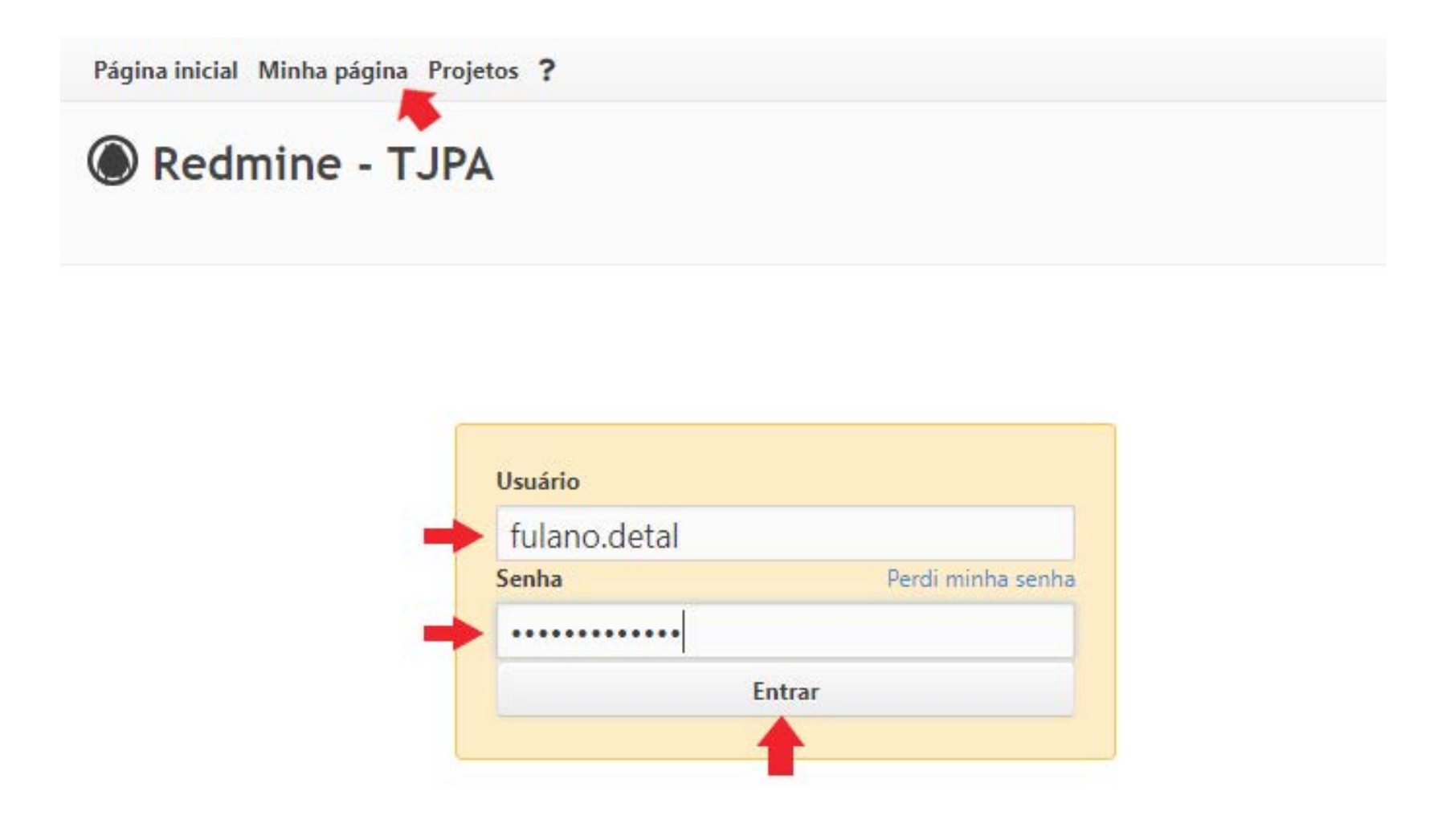

Obs. Ao realizar o primeiro acesso no **Redmine**, um usuário automaticamente será criado para a pessoa que acessou. Porém, essa pessoa não visualizará nenhum processo ou tarefa, porque ela precisará ser cadastrada como membro de algum processo por sua chefia imediata.

Obs. O usuário **jamais** deve clicar na opção "Cadastre-se".

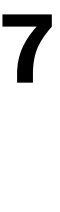

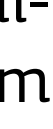

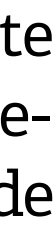

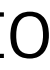

# **Estruturação**

Foi criada no **Redmine** uma estrutura que replica o organograma do TJPA e seus processos de trabalho, conforme imagem exemplo a seguir:

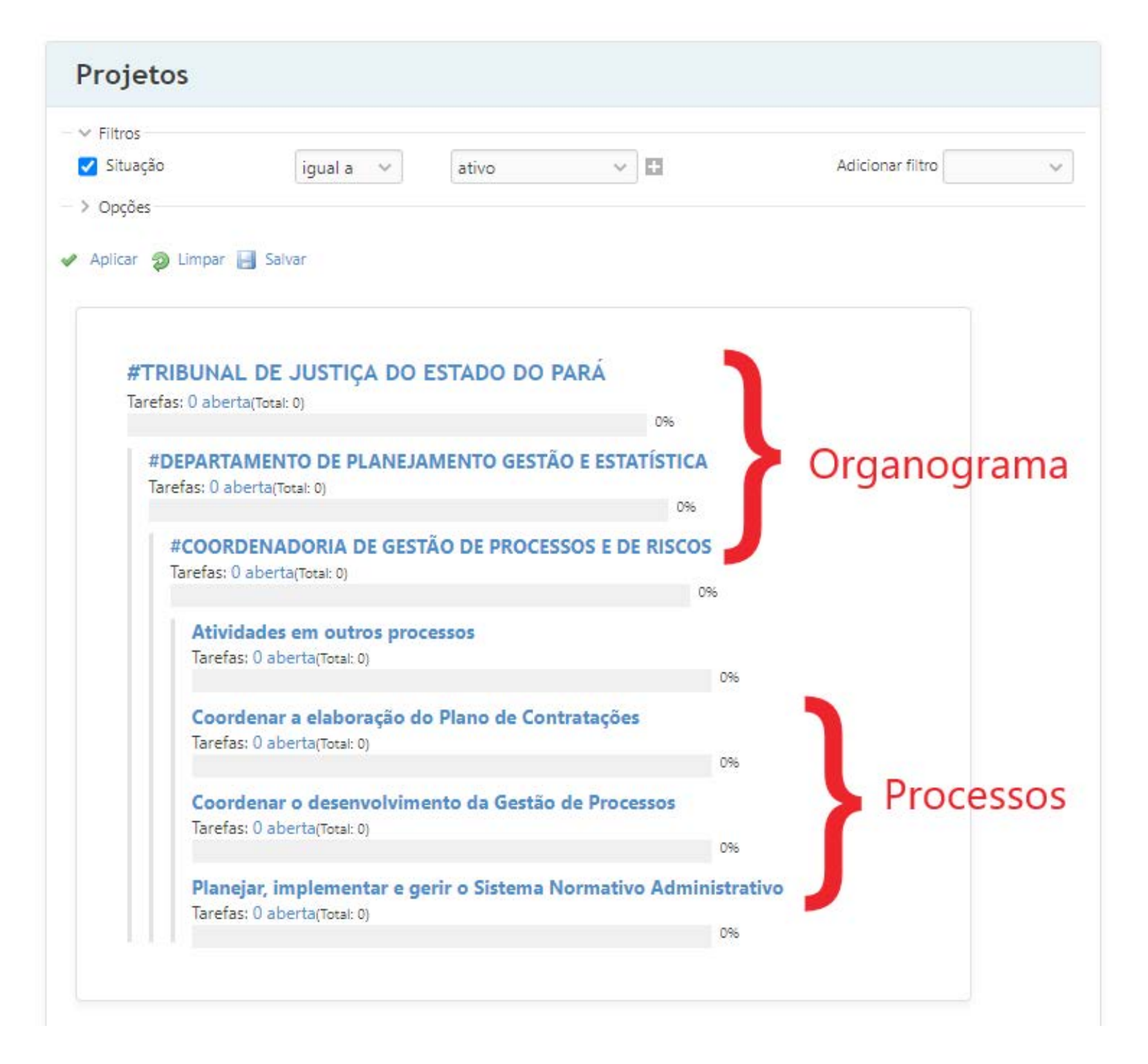

# **Definição de papeis**

Entende-se por papel um conjunto de permissões de acesso para as ferramentas do sistema conforme a distribuição de responsabilidades. Os papéis são definidos dentro do contexto de um processo, e não do sistema como um todo. Logo, o usuário poderia ser cadastrado com um papel A em um processo X e com um papel diferente, B, em um processo Y, e ter visualizações e funções diferentes em cada um desses processos.

Os papeis em um processo podem ser:

Gerente: É o chefe da unidade, mesmo que não ocupe um cargo de chefia. Este papel tem poder para incluir usuários em processos/atividades, criar tarefas a serem delegadas e gerenciar as tarefas criadas dentro de sua área de atuação. É sua responsabilidade atribuir tarefas e responsáveis por elas no sistema. Qualquer servidor que ocupe uma função de chefia no TJPA deve ser cadastrado como gerente nos processos de sua unidade.

Monitor: Possui os mesmos acessos que o papel do gerente. Este papel é designado ao servidor que dará suporte ao gestor/gerente, chefe da unidade. É um servidor designado a desonerar o gerente da carga de trabalho de criação de tarefas no Redmine, de acompanhamento da execução das tarefas, e de resolução de problemas cotidianos relacionados ao uso do sistema.

**Responsável:** Neste papel se enquadram os servidores da unidade administrativa que não ocupem os papéis de gerente e monitor. O servidor responsável poderá receber tarefas atribuídas por um gerente ou monitor, atualizar o an-

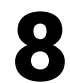

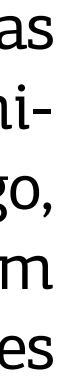

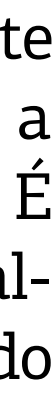

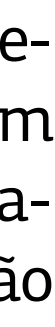

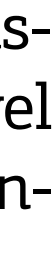

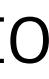

damento da execução das atividades que lhe foram atribuídas, bem como criar suas próprias tarefas.

Para cada processo ou atividade, é possível visualizar no quadro "membros" qual papel foi atribuído para o usuário:

| Visão geral Atividade Tarefas Gantt Calen                                                                                        | dário Notícias                | Documento    | os Configurad | ções           |
|----------------------------------------------------------------------------------------------------|-------------------------------|--------------|---------------|----------------|
| são geral                                                                                                    |                               |              | Ad 🚱          | d bookmark ••• |
|                                                                                                    |                               |              |               |                |
| A Membros                                                                                                    | 🧧 Tarefas 🤏                   |              |               |                |
|                                                                                                    | 🗾 Tarefas 👒                   | Abertas      | Fechadas      | Total          |
| Membros Gerente: JONELSON MAGNO DIAS, PATRICIA CASSEB Monitor: KALYNA ROCHA, LUCIANA DA COSTA SOUZA, Base Neuros Reserve Compare | Criada pela<br>chefia/monitor | Abertas<br>0 | Fechadas<br>0 | Total<br>0     |

# Definição de membros

**1.** Através do menu "Projetos", selecionar a unidade administrativa desejada para inserção do servidor. Em seguida, selecionar na árvore o processo ao qual o servidor fará parte. Tanto para as unidades administrativas como para os processos a inclusão precisa ser feita individualmente.

#### GUIA PRÁTICO MODELO DE GESTÃO DE ATIVIDADES ADMINISTRATIVAS REDMINE

| Projetos                                                                               |                                                                                                    |                                          |                                                              |                  | Novo pro |
|----------------------------------------------------------------------------------------|----------------------------------------------------------------------------------------------------|------------------------------------------|--------------------------------------------------------------|------------------|----------|
| <ul> <li>✓ Filtros</li> <li>✓ Situação</li> </ul>                                      | igual a 🛛 🗸                                                                                                    | ativo                                    | ~                                                            | Adicionar filtro |          |
| #TRIBUNA                                                                               | AL DE JUSTICA DO ES                                                                                                    | STADO DO P                               | PARÁ                                                         |                  |          |
| #TRIBUNA<br>Tarefas: 0 abe                                                             | AL DE JUSTIÇA DO ES<br>erta(Total: 0)                                                                                                    | STADO DO P                               | PARÁ<br>0%                                                   |                  |          |
| <b>#TRIBUNA</b><br>Tarefas: 0 abe<br><b>#DEPART</b><br>Tarefas: 0 a                    | AL DE JUSTIÇA DO Es<br>erta(Total: 0)<br>TAMENTO DE PLANEJAN<br>aberta(Total: 0)                                                                                                    | STADO DO P<br>1ENTO GESTÃ                | PARÁ<br>0%<br>O E ESTATÍSTICA<br>0%                          |                  |          |
| #TRIBUNA<br>Tarefas: 0 abe<br>#DEPART<br>Tarefas: 0 a<br>#COOF<br>Tarefas:             | AL DE JUSTIÇA DO Es<br>erta(Total: 0)<br>TAMENTO DE PLANEJAN<br>aberta(Total: 0)<br>RDENADORIA DE GESTÃ<br>0 aberta(Total: 0)                                                       | STADO DO P<br>IENTO GESTÃ                | PARÁ<br>0%<br>O E ESTATÍSTICA<br>0%                          |                  |          |
| #TRIBUNA<br>Tarefas: 0 abe<br>#DEPART<br>Tarefas: 0 a<br>#COOF<br>Tarefas:<br>Tarefas: | AL DE JUSTIÇA DO E:<br>erta(Total: 0)<br>FAMENTO DE PLANEJAN<br>aberta(Total: 0)<br>RDENADORIA DE GESTÃ<br>0 aberta(Total: 0)<br>idades em outros proces<br>ias: 0 aberta(Total: 0) | STADO DO P<br>MENTO GESTÃ<br>O DE PROCES | PARÁ<br>0%<br>O E ESTATÍSTICA<br>0%<br>SOS E DE RISCOS<br>0% |                  |          |

9

**2.** Dentro do projeto, acessar o menu "Configurações", aba "Membros", botão "Novo Membro".

|                                                                                                    | PARÁ » #DEPARTAMENTO DE PLANEJAMENTO GESTÃO E I | ESTATÍSTICA » #COORDENADORIA DE GESTÃO DE PROCES                                                                                                    |
|----------------------------------------------------------------------------------------------------|-------------------------------------------------|----------------------------------------------------------------------------------------------------|
| Visão geral Atividade Tarefas                                                                         | Gantt Calendário Notícias Documento             | os Configurações 🔶                                                                                                    |
| opfiguraçãos                                                                                          |                                                 |                                                                                                    |
| configurações                                                                                         |                                                 |                                                                                                    |
| Projeto Membros Fóru                                                                                  | ins                                             |                                                                                                    |
| 🕽 Novo membro                                                                                         |                                                 |                                                                                                    |
| Usuário / Grupo                                                                                       | Papéis                                          |                                                                                                    |
| IONELSON MAGNO DIAS                                                                                   | Gerente                                         | 🥖 Editar 🛗 Excluir                                                                                                    |
| PATRICIA CASSEB                                                                                       | Gerente.                                        | 🥖 Editar 🛗 Excluir                                                                                                    |
|                                                                                                    | Monitor                                         | 🥜 Editar 🛗 Excluir                                                                                                    |
| KALYNA KOCHA                                                                                          |                                                 |                                                                                                    |
| KALYNA ROCHA<br>LUCIANA DA COSTA SOUZA                                                                | Monitor                                         | 🥖 Editar 🔟 Excluir                                                                                                    |
| KALYNA ROCHA<br>LUCIANA DA COSTA SOUZA<br>Rosa Neuma Bezerra Gomes                                    | Monitor<br>Monitor                              | 🖉 Editar 👼 Excluir                                                                                                    |
| KALYNA ROCHA<br>LUCIANA DA COSTA SOUZA<br>Rosa Neuma Bezerra Gomes<br>BETANIA SOUZA DA SILVA PINHEIRO | Monitor<br>Monitor<br>Responsável               | Image: Constraint of the second second se |

**3.** Inserir nome do(s) servidor(es) no campo "Pesquisar por usuários ou grupos", selecionar o papel que aqueles membros receberão e clicar em "Adicionar".

#### GUIA PRÁTICO MODELO DE GESTÃO DE ATIVIDADES ADMINISTRATIVAS REDMINE

| ADALBERTO MAGALHAES  MALCHER DA SILVA JR      ADISSON PIRES DA SILVA      Administrador DPGE      Adriana Heloisa de  Menezes Pinheiro      Adriana Macedo      Adriana Macedo      ADRIANA KLAUTAU  GUIMARAES      AGUINALDO VIEIRA  DUARTE | <ul> <li>ALVARO QUARESMA DE</li> <li>ARAUJO NETO</li> <li>ALVARO ROGERS</li> <li>CARDOSO ALVÃO</li> <li>Amanda Barros</li> <li>AMANDA CAROLINE</li> <li>PINHEIRO DOS SANTOS</li> <li>Amanda Larissa Santana</li> <li>dos Santos</li> <li>Ana Claudia Bitencourt</li> <li>Dias Lima</li> </ul> | <ul> <li>ANDRE LUIZ CORDOVIL</li> <li>SERPA</li> <li>Andrey Diego da Silva</li> <li>Albuquerque</li> <li>ANGELA MARIA CHAVES</li> <li>BEZERRA</li> <li>ANIDE PACHECO DINIZ</li> <li>MACEDO</li> <li>ANTONIA ROSILANIA</li> <li>GOMES OLINDA</li> <li>ANTONIO BENEDITO</li> </ul> | <ul> <li>Arlen Martins</li> <li>ARMANDO AUGUSTO SA</li> <li>DA SILVA</li> <li>ARTHUR WATRIN DA</li> <li>COSTA</li> <li>Augusto de Almeida</li> <li>Macola</li> <li>AVANI LEAO DE ARAUJO</li> <li>RODRIGUES</li> <li>Benedito Costa</li> <li>BERNARDO MENEZES DA</li> </ul> | <ul> <li>CARLOS DIEGO POJO DE</li> <li>BRITO SOUZA</li> <li>CARLOS EDUARDO</li> <li>GUIMARAES AMARAL</li> <li>CARLOS EDUARDO</li> <li>LAVAREDA AMARO</li> <li>CARLOS FELIZ PAIXAO</li> <li>CARLOS ROBERTO DA</li> <li>SILVA MATIAS</li> <li>Carmem Barbalho</li> <li>CARMEN DOLORES</li> </ul> |
|----------------------------------------------------------------------------------------------------|----------------------------------------------------------------------------------------------------|----------------------------------------------------------------------------------------------------|----------------------------------------------------------------------------------------------------|----------------------------------------------------------------------------------------------------|
| <ul> <li>AIMEE DE SOUZA PAZ</li> <li>ALBERTO TOSCANO</li> <li>« Anterior 1 2 3 5</li> <li>Papéis</li> <li>Gerente</li> </ul>                                                                                                    | <ul> <li>Ana Lúcia Aquino</li> <li>Ana Manoela Rodrigues</li> <li>Próximo » (1-100/435)</li> <li>Monitor</li> </ul>                                                                                                    | RUFINO DOS SANTOS                                                                                                    | SILVA JUNIOR                                                                                                    | CORREA DE FARIA                                                                                                    |

Obs. Mais de um membro pode ser cadastrado em uma única ação, porém, todos devem ser do mesmo papel.

#### Vídeo tutorial em http://www.tjpa.jus.br/PortalExterno/db/arquivos/ redmine/incluindo-membros-em-um-projeto.mp4

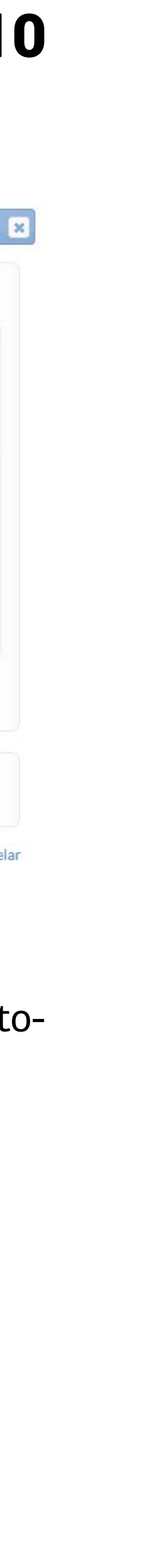

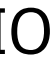

# Criação de tarefas

1. Através do menu "Projetos", selecionar o processo desejado. É importante lembrar que somente os processos dos quais o usuário seja membro serão exibidos.

| 0                                                                      | ine - TJPA 📮                                                                                                    |                                                                                                    |                                                                |                  |             |
|------------------------------------------------------------------------|----------------------------------------------------------------------------------------------------|----------------------------------------------------------------------------------------------------|----------------------------------------------------------------|------------------|-------------|
| Projetos Ativ                                                          | idade Tarefas Gantt (                                                                                                    | Calendário Notícias                                                                                  | Agile                                                          |                  |             |
| Projetos                                                               |                                                                                                    |                                                                                                    |                                                                |                  | ovo projeto |
| <ul> <li>✓ Filtros</li> <li>✓ Situação</li> <li>&gt; Oprões</li> </ul> | igual a 🛛 🗸                                                                                                    | ativo 🗸                                                                                              | Ð                                                              | Adicionar filtro | ×           |
| 🖻 Aplicar 🧔 Lir                                                        | npar 📙 Salvar                                                                                                    |                                                                                                    |                                                                |                  |             |
| #TRIB                                                                  | JNAL DE JUSTIÇA DO ES                                                                                                    | TADO DO PARÁ                                                                                         |                                                                |                  |             |
|                                                                        |                                                                                                    |                                                                                                    | 095                                                            |                  |             |
| #DEP<br>Tarefa                                                         | ARTAMENTO DE PLANEJAM<br>s: 0 aberta(Total: 0)                                                                                                    | ENTO GESTÃO E ESTAT                                                                                  | 0%                                                             |                  |             |
| #DEP<br>Tarefa<br>#C<br>Tar                                            | ARTAMENTO DE PLANEJAM<br>s: 0 aberta(Total: 0)<br>OORDENADORIA DE GESTÃO<br>efas: 0 aberta(Total: 0)                                                                                                    | ENTO GESTÃO E ESTAT<br>D DE PROCESSOS E DE                                                           | 0%<br>ÍSTICA<br>0%<br>RISCOS                                   |                  |             |
| #DEP<br>Tarefa<br>#C<br>Tar                                            | ARTAMENTO DE PLANEJAM<br>s: 0 aberta(Total: 0)<br>OORDENADORIA DE GESTÃO<br>efas: 0 aberta(Total: 0)<br>Atividades em outros proces<br>Tarefas: 0 aberta(Total: 0)                                                                                                    | ENTO GESTÃO E ESTAT<br>O DE PROCESSOS E DE                                                           | 0%<br>ÍSTICA<br>0%<br>RISCOS<br>0%                             |                  |             |
| #DEP<br>Tarefa<br>#C<br>Tar                                            | ARTAMENTO DE PLANEJAM<br>s: 0 aberta(Total: 0)<br>OORDENADORIA DE GESTÃO<br>efas: 0 aberta(Total: 0)<br>Atividades em outros proces<br>Tarefas: 0 aberta(Total: 0)<br>Coordenar a elaboração do P<br>Tarefas: 0 aberta(Total: 0)                                                              | ENTO GESTÃO E ESTAT<br>O DE PROCESSOS E DE<br>sos                                                    | 0%<br>ÍSTICA<br>0%<br>RISCOS<br>0%<br>0%                       |                  |             |
| #DEP<br>Tarefa<br>#C<br>Tar                                            | ARTAMENTO DE PLANEJAM<br>s: 0 aberta(Total: 0)<br>OORDENADORIA DE GESTÃO<br>efas: 0 aberta(Total: 0)<br>Atividades em outros proces<br>Tarefas: 0 aberta(Total: 0)<br>Coordenar a elaboração do P<br>Tarefas: 0 aberta(Total: 0)<br>Coordenar o desenvolviment<br>Tarefas: 0 aberta(Total: 0) | ENTO GESTÃO E ESTAT<br>O DE PROCESSOS E DE<br>sos<br>Plano de Contratações<br>to da Gestão de Proces | 0%6<br>ÍSTICA<br>0%6<br>0%6<br>0%6<br>0%6<br>0%6<br>0%6<br>0%6 |                  |             |

**2.** Dentro do processo, acessar o botão "Tarefas" e em seguida o botão "Nova Tarefa".

| Página inicial Minha página Projetos <b>?</b>                                                                                                    |
|----------------------------------------------------------------------------------------------------|
| #TRIBUNAL DE JUSTIÇA DO ESTADO DO PARÁ » #DEPARTAMENTO DE PLANEJAMENTO GESTÃO E ESTATÍSTICA » #COORDENADORIA DE GESTÃO DE PROCESSOS E DE RISO<br>COORDENAR A ELABORAÇÃO DO PLANO DE CONTRATAÇÕES |
| + Visão geral Atividade Tarefas Gantt Calendário Notícias Documentos Configurações                                                                                                    |
| Tarefas 📦 💿 Nova tarefa 🚥                                                                                                    |
| <ul> <li>Filtros</li> <li>Situação</li> <li>Aberta </li> <li>Adicionar filtro</li> <li>Opções</li> </ul>                                                                                         |
| 🖌 Aplicar 🧔 Limpar 📙 Salvar                                                                                                    |
| Nenhuma informação disponível                                                                                                    |

**3.** Preencher os dados da tarefa e clicar em "Criar".

| Don't forget to define accept                                                                 | tance criteria!                                                                                                    |                               |                                                                                      |                                                      |                                 |   |    |
|-----------------------------------------------------------------------------------------------|----------------------------------------------------------------------------------------------------|-------------------------------|--------------------------------------------------------------------------------------|------------------------------------------------------|---------------------------------|---|----|
| Tipo *                                                                                        | Criada pela chefia/monitor 🥹                                                                                                    | ,                             |                                                                                      |                                                      |                                 |   |    |
| Título *                                                                                      | Revisar Portaria nº 2208/2019                                                                                                    |                               |                                                                                      |                                                      |                                 |   |    |
| Descrição                                                                                     | Editar Pré-visualizar                                                                                                    | B 7 U 4                       | С на на на = = ;;;;;;;;;;;;;;;;;;;;;;;;;;                                            | T pre o                                              |                                 |   |    |
|                                                                                               |                                                                                                    |                               |                                                                                      |                                                      |                                 |   |    |
|                                                                                               |                                                                                                    |                               |                                                                                      |                                                      |                                 |   | // |
| Situação *                                                                                    | Não Iniciada                                                                                                    | Ŷ                             |                                                                                      | Tarefa pai                                           | 4                               | ] | /  |
| Situação *<br>Prioridade *                                                                    | Não Iniciada<br>Normal                                                                                                    | < <                           |                                                                                      | Tarefa pai<br>Início                                 | 02/11/2020                      |   | // |
| Situação *<br>Prioridade *<br>Atribuído para                                                  | Não Iniciada<br>Normal<br>BETANIA SOUZA DA SILVA PINH                                                                                                    | V<br>V<br>HEIRO V             |                                                                                      | Tarefa pai<br>Início<br>Data prevista                | 02/11/2020                      |   | /  |
| Situação *<br>Prioridade *<br>Atribuído para                                                  | Não Iniciada<br>Normal<br>BETANIA SOUZA DA SILVA PINE                                                                                                    | V<br>HEIRO V                  |                                                                                      | Tarefa pai<br>Início<br>Data prevista<br>% Terminado | 02/11/2020<br>30/11/2020<br>0 % |   | /  |
| Situação *<br>Prioridade *<br>Atribuído para<br>Data de Conclusão                             | Não Iniciada<br>Normal<br>BETANIA SOUZA DA SILVA PINH<br>dd/mm/aaaa                                                                                                    | ><br>HEIRO Y                  |                                                                                      | Tarefa pai<br>Início<br>Data prevista<br>% Terminado | 02/11/2020<br>30/11/2020<br>0%  |   | /  |
| Situação *<br>Prioridade *<br>Atribuído para<br>Data de Conclusão<br>Arquivos                 | Não Iniciada<br>Normal<br>BETANIA SOUZA DA SILVA PINH<br>dd/mm/aaaa                                                                                                    | HEIRO V                       | ado (Tamanho máximo: 10,1 MB)                                                        | Tarefa pai<br>Início<br>Data prevista<br>% Terminado | 02/11/2020<br>30/11/2020<br>0 % |   | /  |
| Situação *<br>Prioridade *<br>Atribuído para<br>Data de Conclusão<br>Arquivos<br>Observadores | Não Iniciada<br>Normal<br>BETANIA SOUZA DA SILVA PINH<br>dd/mm/aaaa                                                                                                    | HEIRO V                       | ado (Tamanho máximo: 10,1 MB)                                                        | Tarefa pai<br>Início<br>Data prevista<br>% Terminado | 02/11/2020<br>30/11/2020<br>0 % |   | /  |
| Situação *<br>Prioridade *<br>Atribuído para<br>Data de Conclusão<br>Arquivos<br>Observadores | Não Iniciada<br>Normal<br>BETANIA SOUZA DA SILVA PINH<br>dd/mm/aaaa<br>Escolher arquivos Nenhum a<br>BETANIA SOUZA DA SILVA P<br>LUCIANA DA COSTA SOUZA                             | HEIRO V<br>INHEIRO            | ado (Tamanho máximo: 10,1 MB)<br>JONELSON MAGNO DIAS<br>MAURICIO OTAVIO DE ALMEIDA J | Tarefa pai<br>Início<br>Data prevista<br>% Terminado | 02/11/2020<br>30/11/2020<br>0 % |   | /  |
| Situação *<br>Prioridade *<br>Atribuído para<br>Data de Conclusão<br>Arquivos<br>Observadores | Não Iniciada<br>Normal<br>BETANIA SOUZA DA SILVA PINH<br>dd/mm/aaaa<br>Escolher arquivos Nenhum a<br>BETANIA SOUZA DA SILVA P<br>LUCIANA DA COSTA SOUZA<br>Rosa Neuma Bezerra Gomes | HEIRO V<br>HEIRO V<br>INHEIRO | ado (Tamanho máximo: 10,1 MB)<br>DONELSON MAGNO DIAS<br>MAURICIO OTAVIO DE ALMEIDA J | Tarefa pai<br>Início<br>Data prevista<br>% Terminado | 02/11/2020<br>30/11/2020<br>0 % |   | // |

#### Funções dos campos de preenchimento da tarefa:

"Editar" refere-se ao ícone a ser selecionado quando a tarefa precisar ser atualizada ou alterada.

**"Copiar"** é bastante utilizada para tarefas que se repetem rotineiramente e podem ser replicadas, inclusive a outros servidores.

**"Excluir"**, restrita aos gestores e monitores, é utilizada em tarefas que foram lançadas incorretamente ou em duplicidade. Antes da exclusão é necessária a avaliação do gestor e seu monitor.

"Atribuído" refere-se ao servidor que executará a tarefa. **"% terminado"** é utilizado para apresentar em percentuais o andamento da execução da tarefa.

**"Escolher arquivos"** é uma opção de apresentação de conteúdo para avaliação do gestor da tarefa realizada.

"Projeto" refere-se ao processo a que a tarefa está relacionada. A edição deste campo ficará disponível apenas ao gestor e ao monitor.

**"Notas"** é o campo para informações complementares e de justificativas de situações de tarefas.

#### Com relação ao campo "Situação":

**Não iniciada:** as tarefas que se destacam no sistema com esse status se referem às programadas para serem realizadas num período.

**Em andamento:** referem-se as tarefas iniciadas que estão em execução.

**Concluída:** tarefas finalizadas. A partir do momento em que o servidor informa que a tarefa está concluída o gestor avalia se a tarefa correspondeu ao que foi demandado.

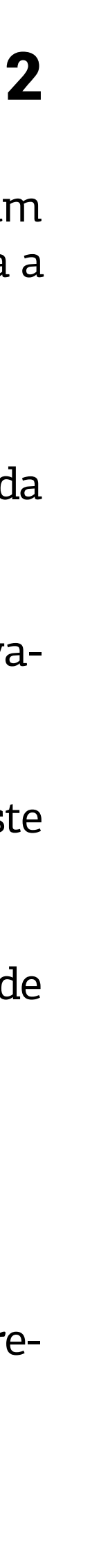

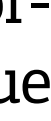

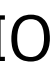

**Cancelada:** são as tarefas que estavam previstas para serem realizadas, entretanto, por alguma razão, foram descontinuadas. Nesse caso, o servidor preenche o campo "Descrição", justificando o motivo do cancelamento.

**Suspensa:** referem-se as tarefas cuja execução necessitou ser interrompida. Nesse caso, é necessário que o servidor preencha o campo "Notas" com a devida justificativa.

#### Com relação ao campo "Prioridade":

**Baixa:** São as tarefas em que a entrega tem mais flexibilidade de prazo de conclusão.

**Normal:** São as tarefas que seguem o ritmo programado no cronograma.

Alta: São as tarefas que ocupam lugar de elevada relevância no ritmo programado no cronograma.

**Urgente:** São as tarefas prioritárias no cronograma.

#### Quanto às datas:

**Início:** refere-se à data em que a tarefa começará a ser executada.

**Data prevista:** refere-se a data programada para finalização da tarefa.

**Data de conclusão:** refere-se a data efetivamente realizada de entrega da tarefa.

Vídeo tutorial em http://www.tjpa.jus.br/PortalExterno/db/arquivos/redmine/ criando-tarefas.mp4

### **Consulta de tarefas**

**1.** Através do menu "Projetos", selecionar o processo desejado. É importante lembrar que somente os processos dos quais o usuário seja membro serão exibidos.

**2.** Dentro do processo, acessar o menu "Tarefas".

**3.** Você pode utilizar "Filtros" e "Opções" para personalizar a exibição das tarefas do processo.

**4.** "Filtros" são parâmetros de seleção para estreitar os resultados de uma consulta. Por exemplo, consultar somente as tarefas que estejam em determinada situação, ou que tenham determinado título, etc. Basta clicar em adicionar filtro e escolher o filtro desejado.

**5.** "Opções" modifica a forma como o resultado será exibido. Através das setas horizontais, pode-se incluir ou retirar colunas do resultado da consulta. Através das setas verticais, pode-se modificar a ordenação dessas colunas.

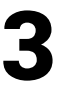

|                                  | eras            |                                                                                                    |                                                                                       |                              |                    |                          | 🗿 Nov                       | a tarefa 🛛 💀                            |
|----------------------------------|-----------------|----------------------------------------------------------------------------------------------------|---------------------------------------------------------------------------------------|------------------------------|--------------------|--------------------------|-----------------------------|-----------------------------------------|
| ✓ Fil                            | tros            |                                                                                                    |                                                                                       |                              |                    |                          |                             |                                         |
| 🗸 S                              | ituação         |                                                                                                    | Aberta 🗸                                                                              |                              | Adi                | cionar filtro            |                             | ~                                       |
| V 0                              | ocões           |                                                                                                    |                                                                                       | _                            |                    | 0                        |                             |                                         |
|                                  |                 | olunas disponíveis                                                                                               | Colunas seleciona                                                                     | das                          |                    |                          |                             |                                         |
|                                  |                 | Tarefa nai                                                                                                    | Projeto                                                                               | 16                           | A                  |                          |                             |                                         |
|                                  |                 | Parent task subject                                                                                              | Título                                                                                |                              |                    |                          |                             |                                         |
|                                  |                 | Autor                                                                                                    | Tipo                                                                                  |                              | 11                 |                          |                             |                                         |
|                                  |                 | Alterado em                                                                                                    | % Terminado                                                                           |                              |                    |                          |                             |                                         |
| Colur                            | 136             | Início                                                                                                    | → Situação                                                                            |                              | 1                  |                          |                             |                                         |
| COlui                            | 03              | Criado em                                                                                                    | <ul> <li>Prioridade</li> </ul>                                                        |                              | 1                  |                          |                             |                                         |
|                                  |                 | Concluído                                                                                                    | Atribuído para                                                                        |                              |                    |                          |                             |                                         |
|                                  |                 | Última atualização por                                                                                           | Data prevista                                                                         |                              |                    |                          |                             |                                         |
|                                  |                 | Tarefas relacionadas                                                                                             | Data de Concl                                                                         | usão                         |                    |                          |                             |                                         |
|                                  |                 | Arquivos Acresco                                                                                                 | ntar ou retirar                                                                       |                              | -                  |                          |                             |                                         |
|                                  | 1               | colunas                                                                                                    | do resultado                                                                          | Modifi                       | icar a ordenaçã    | io                       |                             |                                         |
|                                  |                 | ~                                                                                                    | doresultado                                                                           | das co                       | lunas do result    | tado                     |                             |                                         |
| Agru                             | par por         |                                                                                                    |                                                                                       |                              |                    |                          |                             |                                         |
| Agru                             |                 |                                                                                                    |                                                                                       |                              |                    |                          |                             |                                         |
| Agruj<br>Exibir                  | (               | 🗌 Descrição 📄 Últimas notas                                                                                      |                                                                                       |                              |                    |                          |                             |                                         |
| Agruj<br>Exibir                  |                 | Descrição 🗌 Últimas notas                                                                                        |                                                                                       |                              |                    |                          |                             |                                         |
| Agruj<br>Exibir<br>Totais        |                 | Descrição 🗌 Últimas notas                                                                                        |                                                                                       |                              |                    |                          |                             |                                         |
| Agruj<br>Exibir<br>Totais        | s (             | Descrição 📄 Últimas notas                                                                                        |                                                                                       |                              |                    |                          |                             |                                         |
| Agruj<br>Exibir<br>Totais<br>Api | icar 🌚 i        | Descrição 📄 Últimas notas<br>Pending effort<br>Limpar 📑 Salvar                                                   | Colunas exibidas r                                                                    | no resulta                   | ado                |                          |                             |                                         |
| Agruj<br>Exibir<br>Totais<br>Api | icar 🥥 I        | Descrição 🗌 Últimas notas<br>Pending effort<br>Limpar 📑 Salvar                                                   | Colunas exibidas r                                                                    | no resulta                   | ado                |                          |                             |                                         |
| Agruj<br>Exibir<br>Totais<br>Api | icar 🎱 I        | Descrição 🗌 Últimas notas<br>Pending effort<br>Limpar 📑 Salvar<br><b>Projeto</b>                                 | Colunas exibidas r<br>Título                                                          | no resulta<br>Tipo           | ado<br>% Terminado | Situação                 | Prioridade                  | Atribuído p                             |
| Agruj<br>Exibir<br>Totais<br>Api | icar 🌮 [        | Descrição 📄 Últimas notas<br>Pending effort<br>Limpar 📑 Salvar<br><b>Projeto</b>                                 | Colunas exibidas r<br>Título                                                          | no resulta<br>Tipo           | ado<br>% Terminado | Situação                 | Prioridade                  | Atribuído p                             |
| Agruj<br>Exibir<br>Totais<br>Api | icar 🥥 I<br># ~ | Descrição 🗌 Últimas notas<br>Pending effort<br>Limpar 📑 Salvar<br><b>Projeto</b><br>Monitorar o Portal da Transc | Colunas exibidas r<br>Título<br>Alimentar<br>parência página                          | no resulta<br>Tipo<br>Tarefa | ado<br>% Terminado | Situação<br>Não Iniciada | <b>Prioridade</b><br>Normal | Atribuído p                             |
| Agruj<br>Exibir<br>Totais        | icar 🥥 I<br># ~ | Descrição 📄 Últimas notas<br>Pending effort<br>Limpar 📑 Salvar<br><b>Projeto</b><br>Monitorar o Portal da Transp | Colunas exibidas r<br>Título<br>Parência Atimentar<br>página<br>COVID-19              | no resulta<br>Tipo<br>Tarefa | ado<br>% Terminado | Situação<br>Não Iniciada | <b>Prioridade</b><br>Normal | Atribuído p<br>JESSICA E<br>BOSI E ARA  |
| Agruj<br>Exibir<br>Totais<br>Api | icar 🥥 I<br># ~ | Descrição 📄 Últimas notas<br>Pending effort<br>Limpar 📑 Salvar<br><b>Projeto</b><br>Monitorar o Portal da Transp | Colunas exibidas r<br>Título<br>Parência Alimentar<br>página<br>COVID-19              | Tipo                         | ado<br>% Terminado | Situação<br>Não Iniciada | <b>Prioridade</b><br>Normal | Atribuído p<br>JESSICA E<br>BOSI E ARA  |
| Agru                             | icar 🥥 I<br># ~ | Descrição 🗌 Últimas notas Pending effort Limpar 📑 Salvar Projeto Monitorar o Portal da Transp                    | Colunas exibidas r<br>Título<br>Parência Alimentar<br>página<br>COVID-19<br>Alimentar | Tarefa                       | ado<br>% Terminado | Situação<br>Não Iniciada | Prioridade<br>Normal        | Atribuído p<br>JESSICA D<br>BOSI E ARAN |

**6.** Clicar em "Aplicar" para efetivar as personalizações efetivadas. O resultado final, visualizado em tela pode ser exportado para os formatos ATOM, CSV ou PDF, bastando clicar na respectiva opção ao final da página.

#### GUIA PRÁTICO MODELO DE GESTÃO DE ATIVIDADES ADMINISTRATIVAS REDMINE

|                    | nuros                                     |                                                                      |                                                                                 |                          |                                          |                                                           |                                                               |   |
|--------------------|-------------------------------------------|----------------------------------------------------------------------|---------------------------------------------------------------------------------|--------------------------|------------------------------------------|-----------------------------------------------------------|---------------------------------------------------------------|---|
| •                  | Situaç                                    | ão Aberta 🗸                                                          |                                                                                 |                          |                                          | Adicionar filtro                                          |                                                               | ~ |
| Atrib              | ouído                                     | igual a 🗸 🗸                                                          | << mim >>                                                                       |                          | × E                                      |                                                           |                                                               |   |
|                    | Projet                                    | o igual a 🗸                                                          | ativo v 🗉                                                                       |                          |                                          |                                                           |                                                               |   |
| itua               | ação                                      | igasia                                                               |                                                                                 |                          |                                          |                                                           |                                                               |   |
| Situa<br>> C       | ação<br>Opções                            | , <u>, , , , , , , , , , , , , , , , , , </u>                        |                                                                                 |                          |                                          |                                                           |                                                               |   |
| Situa<br>> C<br>Ap | ação<br>Opções<br>plicar                  | 🦻 Limpar 📙 Sa                                                        | Ivar                                                                            |                          |                                          |                                                           |                                                               |   |
| Situa<br>> C<br>Ap | ação<br>Opções<br>plicar<br><b>#</b>      | s                                                                    | Ivar<br>Projeto                                                                 | Тіро                     | Situação                                 | Tit                                                       | tulo                                                          |   |
| iitua<br>> C<br>Ap | ação<br>Opções<br>plicar<br>#<br>61       | 2 Limpar 3 Sa<br>Monitorar o Sister                                  | Ivar Projeto ema de Gestão das Atividades                                       | <b>Tipo</b><br>Tarefa    | Situação<br>Não Iniciada                 | Tít<br>Análise das tarefas lar                            | <b>tulo</b><br>nçadas pelos usuários                          |   |
| Situa              | ação<br>Opções<br>plicar<br>#<br>61<br>60 | Dimpar 🛃 Sa<br>Dimpar J Sa<br>Monitorar o Siste<br>Monitorar o Siste | Ivar<br>Projeto<br>ema de Gestão das Atividades<br>ema de Gestão das Atividades | Tipo<br>Tarefa<br>Tarefa | Situação<br>Não Iniciada<br>Não Iniciada | Tít<br>Análise das tarefas lar<br>Análise das tarefas lar | <b>tulo</b><br>nçadas pelos usuários<br>nçadas pelos usuários |   |

Exportar para 🔊 Atom | CSV | PDF

#### Vídeo tutorial em http://www.tjpa.jus.br/PortalExterno/db/arquivos/ redmine/consultando-tarefas.mp4

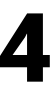

# Atualização de tarefa

**1.** Através do menu "Projetos", selecionar o processo desejado. É importante lembrar que somente os processos dos quais o usuário seja membro serão exibidos.

**2.** Dentro do processo, acessar o menu "Tarefas" e escolher a tarefa desejada na lista exibida, clicando no link que existe no título de cada tarefa.

| Página             | a inicial                                | Minha página Projetos Administr                          | ação <b>?</b>                             |         |                |                |              |                          |
|--------------------|------------------------------------------|----------------------------------------------------------|-------------------------------------------|---------|----------------|----------------|--------------|--------------------------|
|                    | ribunal<br>Moni                          | de justiça do estado do pará » de<br>torar o Portal da T | PARTAMENTO D<br>Tanspai                   | e plane | EJAMENTO GESTÀ | O E ESTATÍSTIO | CA » ASSESSO | RIA TÉCNICO-A            |
| + \                | / <mark>i</mark> são ger                 | al Atividade Tarefas                                     | endár                                     | io N    | lotícias Docu  | imentos C      | onfiguraçõe  | 5                        |
| Tai                | refas                                    |                                                          |                                           |         |                |                | O Nov        | <u>a tarefa</u> •••      |
| > Fi<br>> O<br>> O | ltros<br>Situação<br>Ipções<br>licar 🤿 I | Aberta<br>Limpar 🛃 Salvar                                | *                                         |         | Adi            | cionar filtro  |              | ~                        |
|                    | # ~                                      | Projeto                                                  |                                           | Tipo    | % Terminado    | Situação       | Prioridade   | Atribuído p              |
|                    | 70                                       | Monitorar o Portal da Transparência                      | Alimentar<br>página<br>COVID-19           | Tarefa  |                | Não Iniciada   | Normal       | JESSICA D<br>BOSI E ARAI |
|                    | 69                                       | Monitorar o Portal da Transparência                      | Alimentar<br>página<br>COVID-19           | Tarefa  |                | Não Iniciada   | Normal       | LUCIANA E<br>COSTA SOL   |
|                    | 68                                       | Monitorar o Portal da Transparência                      | Acompanhar<br>as<br>publicações<br>do mês | Tarefa  |                | Não Iniciada   | Normal       | JESSICA E<br>BOSI E ARAI |
|                    | 57                                       | Maniferra Dantal da Tarana Sania                         | Acompanhar<br>as                          | T{-     |                | NIZ's hatatada | Nerrel       | LUCIANA [                |

**3.** Na tela de detalhes da tarefa, clique em "Editar".

| Tarefa #70            |                      |                      |               | 🧷 Edi | tar 🙀 Observ           | var 🕞 Copiar   | 前 Exclu |  |  |  |
|-----------------------|----------------------|----------------------|---------------|-------|------------------------|----------------|---------|--|--|--|
| Alimentar página      | COVID-19             |                      |               | 1     | ſ.                     | Anterior   1/6 | Próximo |  |  |  |
| Adicionado por KALYNA | A ROCHA 1 dia atrás. |                      |               |       |                        |                |         |  |  |  |
| Situação:             | Não Iniciada         | Não Iniciada Início: |               |       |                        | 01/10/2020     |         |  |  |  |
| Prioridade:           | Normal               |                      | Data prevista | e 🚺   | 30/10/2020 (Previsto p |                |         |  |  |  |
| Atribuído para:       | JESSICA DE BOSI E A  | ARAUJO               | % Terminado   | -     | dias)                  | 0%             |         |  |  |  |
| Data de Conclusão:    |                      |                      |               |       |                        |                |         |  |  |  |
| Subtarefas            |                      |                      |               |       |                        |                | Adicion |  |  |  |
|                       |                      |                      |               |       |                        |                |         |  |  |  |

**4.** Preencher as informações de andamento da tarefa e clicar em "Enviar".

Vídeo tutorial em http://www.tjpa.jus.br/PortalExterno/db/arquivos/redmine/atualizando-tarefas.mp4

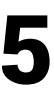

# Visualização do gráfico de Gantt e o Calendário

#### - Visualização do gráfico de Gantt

**1.** Através do menu "Projetos", selecionar o processo desejado. É importante lembrar que somente os processos dos quais o usuário seja membro serão exibidos.

**2.** Dentro do processo selecionado, acessar o menu "Gantt" para obter uma visão das tarefas.

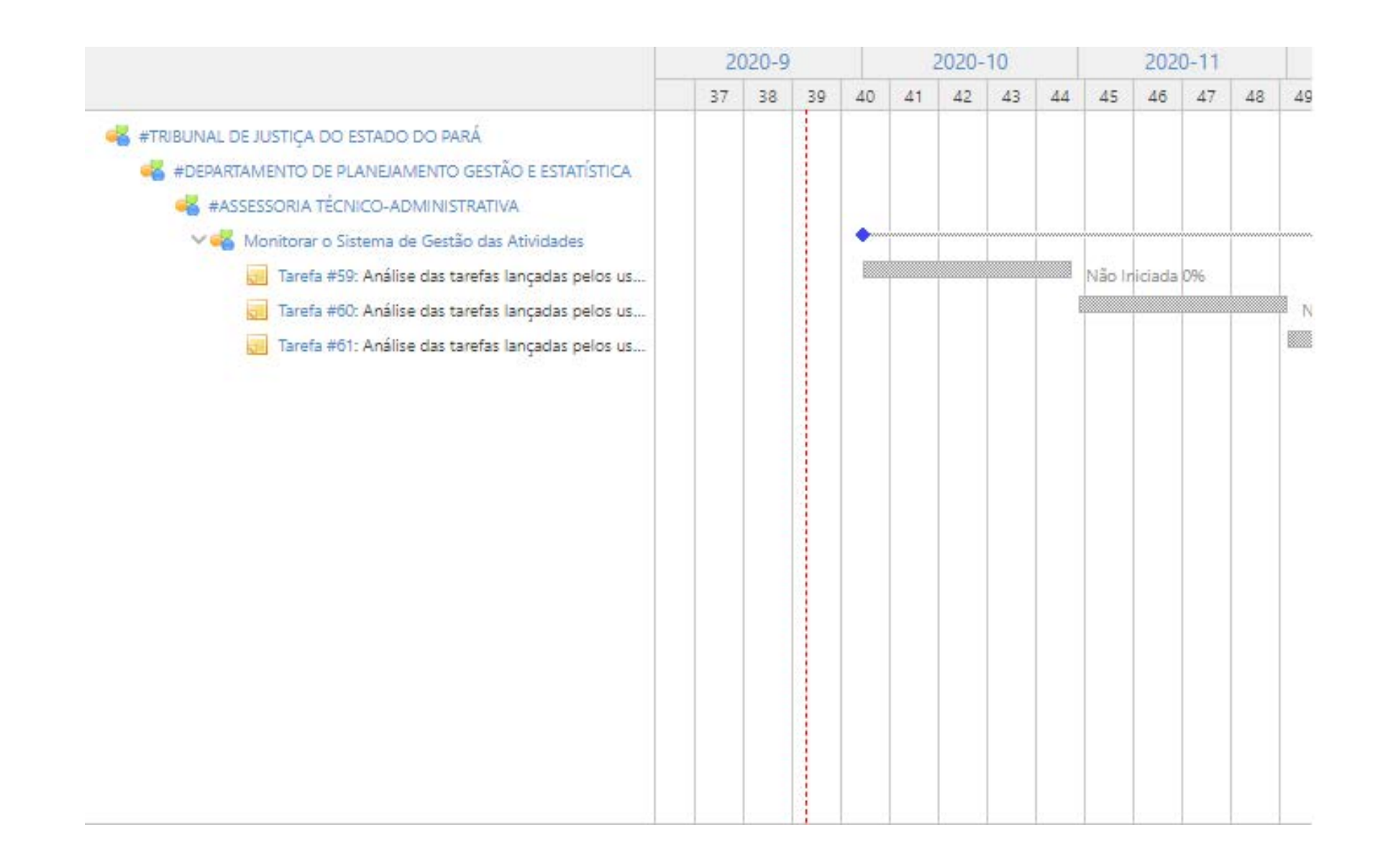

**3.** O gráfico de Gantt é muito utilizado para uma visão rápida, em uma linha do tempo, do andamento das tarefas relacionadas ao processo selecionado. Ao colocar o cursor em cima da barra cinza é possível visualizar informações mais detalhadas da tarefa.

| Filtros                                                       |                                                                                       |                                                          |                                      |    |                  |    |    |    |       |    |    |        |        |      |    |   |
|---------------------------------------------------------------|---------------------------------------------------------------------------------------|----------------------------------------------------------|--------------------------------------|----|------------------|----|----|----|-------|----|----|--------|--------|------|----|---|
| 🗾 Situação                                                    | Aberta 🗸 🗸                                                                            |                                                          |                                      |    | Adicionar filtro |    |    |    |       |    |    |        |        |      | 2  | 2 |
| 💋 Início                                                      | > =                                                                                   | 20                                                       |                                      |    |                  |    |    |    |       |    |    |        |        |      |    |   |
| 💋 Data prevista                                               | <=                                                                                    | ~                                                        | 18/12/202                            |    |                  |    |    |    |       |    |    |        |        |      |    |   |
| Salvar                                                        |                                                                                       |                                                          |                                      | 20 | 020-9            |    |    | 1  | 2020- | 10 |    |        | 202    | 0-11 |    |   |
|                                                               |                                                                                       |                                                          |                                      | 37 | 38               | 39 | 40 | 41 | 42    | 43 | 44 | 45     | 46     | 47   | 48 |   |
|                                                               | DO ESTADO DO DA                                                                       | RÁ                                                       |                                      |    |                  |    |    |    |       |    |    |        |        |      |    |   |
| #TRIBUNAL DE JUSTIÇA #DEPARTAMENTO #ASSESSORIA Monitora Taref | DE PLANEJAMENTO<br>TÉCNICO-ADMINIS<br>Ir o Sistema de Gestá<br>fa #59: Análise das ta | ) GESTÃO E I<br>TRATIVA<br>ão das Ativio<br>arefas lanca | ESTATÍSTICA<br>dades<br>das pelos us |    |                  |    | •  |    |       |    |    | Não Ir | iciada | 096  |    |   |

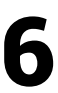

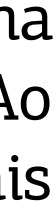

#### - Visualizando o Calendário

**1.** Através do menu "Projetos", selecionar o processo desejado. É importante lembrar que somente os processos dos quais o usuário seja membro serão exibidos.

**2.** Dentro do processo, acessar o menu "Calendário" para obter uma visão das tarefas do processo. É uma outra forma de representação visual de acompanhamento das tarefas. O Calendário também permite ver detalhes das tarefas e fornece como informação uma legenda, em seu rodapé, com símbolos e cores apresentando a situação delas.

|          | tuação          | Atunta                                                                        |        |                                                                               |                                                 | folgran films | w.             |
|----------|-----------------|-------------------------------------------------------------------------------|--------|-------------------------------------------------------------------------------|-------------------------------------------------|---------------|----------------|
|          | Rie             |                                                                               | - o    | /16/2020                                                                      |                                                 |               |                |
| <b>D</b> | eta prevista    |                                                                               | - 30   | 19/2020                                                                       |                                                 |               |                |
| 4 O      | utubro Ana 2020 | V Aprice (D Links                                                             |        |                                                                               |                                                 | × Sete        | ntro) Novembri |
|          | Segunda         | Tença                                                                         | Quarta | Quinta                                                                        | Sexta                                           | Sabado        | Domingo        |
| 42       |                 | 27                                                                            | 30     | 1                                                                             | 2                                               |               |                |
|          |                 |                                                                               |        | III Tareta MS2                                                                |                                                 |               |                |
|          |                 |                                                                               |        | a latentiana                                                                  | The control internation of the con-             |               |                |
|          |                 |                                                                               |        | Projector Advantacion actu-cum<br>Silvergiles, faire interiorda               | nis proprieta                                   | 30            |                |
| 41.      | 2               |                                                                               | 24     | Data presing 10 (000000)<br>Antibada para University Ne<br>Prioridade Stories | pilan fata tu bha                               |               |                |
| 42       | 12              | 13                                                                            | 14     | 15                                                                            | 16                                              | 17            |                |
|          |                 |                                                                               |        | Tareta HS2     Treinamento Pja     Chiminal: L.                               | réf Tareta MEL<br>Textamento Rys<br>Criminal c. |               |                |
| 43       | 19              | - 20                                                                          | 25     | 22                                                                            | 23                                              | 24            | -              |
|          |                 | <ul> <li>Taruta etc.</li> <li>Terinamento Rje</li> <li>Otiminali c</li> </ul> |        |                                                                               |                                                 |               |                |
| 44       | 26              | 27                                                                            | 28     | 29                                                                            | 30                                              | 31            |                |
| P tare   | a nica neste da |                                                                               |        |                                                                               |                                                 |               |                |

Vídeo tutorial em http://www.tjpa.jus.br/PortalExterno/db/arquivos/ redmine/visualizando-o-grafico-de-gantt-e-o-calendario.mp4

# Anexação de documentos ao processo

**1.** Através do menu "Projetos", selecionar o processo desejado. É importante lembrar que somente os processos dos quais o usuário seja membro serão exibidos.

**2.** Na barra de menus clique em "Documentos".

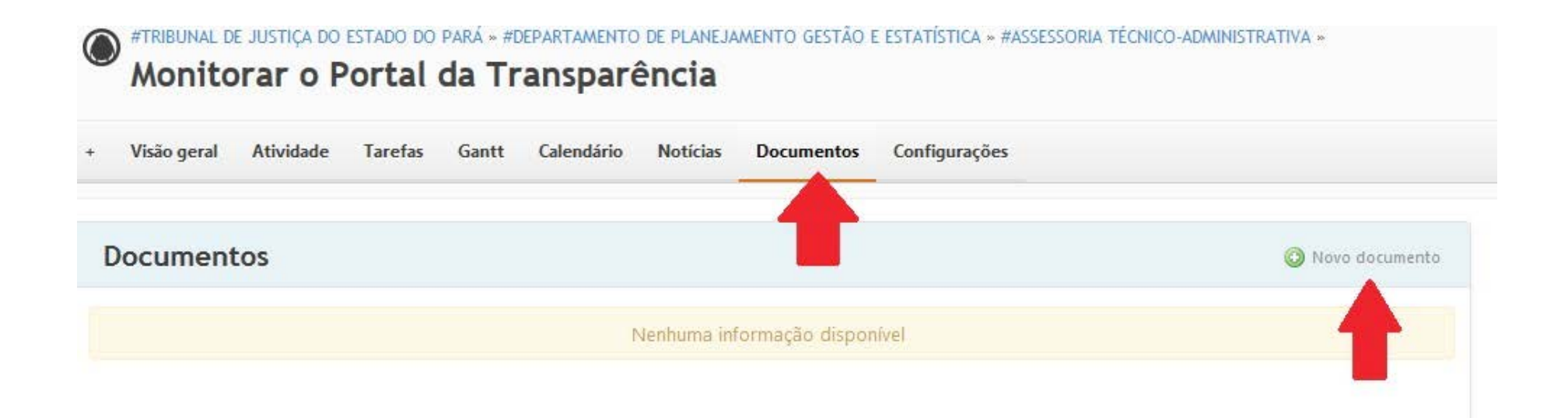

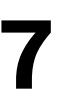

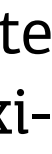

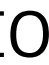

**3.** Preencher as informações do documento, atribuir um título, fazer uma descrição e anexar o documento desejado em "Arquivos\Browser". Em seguida clique em "Criar" e o documento será juntado ao processo.

| Categoria | Documen | tação do usuárie | 7 |    |     |      |       |   |      |      |     |
|-----------|---------|------------------|---|----|-----|------|-------|---|------|------|-----|
| Descrição | Editar  | Pré-visualizar   | В | IU | 8 ( | С ні | H2 H3 | 1 | 🗐 pr | e <> | 0 H |
|           |         |                  |   |    |     |      |       |   |      |      |     |
|           |         |                  |   |    |     |      |       |   |      |      |     |
|           |         |                  |   |    |     |      |       |   |      |      |     |
|           |         |                  |   |    |     |      |       |   |      |      |     |
|           |         |                  |   |    |     |      |       |   |      |      |     |
|           |         |                  |   |    |     |      |       |   |      |      |     |

**Obs.** É possível anexar até 10 (dez) documentos, em qualquer formato, no tamanho máximo de 10,1 MB cada;

**Obs.** Os campos com "\*" são de preenchimento obrigatório.

Vídeo tutorial em http://www.tjpa.jus.br/PortalExterno/db/arquivos/ redmine/anexando-documentos-do-projeto.mp4

# Publicação de notícias do processo

**1.** Através do menu "Projetos", selecionar o processo desejado. É importante lembrar que somente os processos dos quais o usuário seja membro serão exibidos.

**2.** Na barra de menus, clique em Notícias.

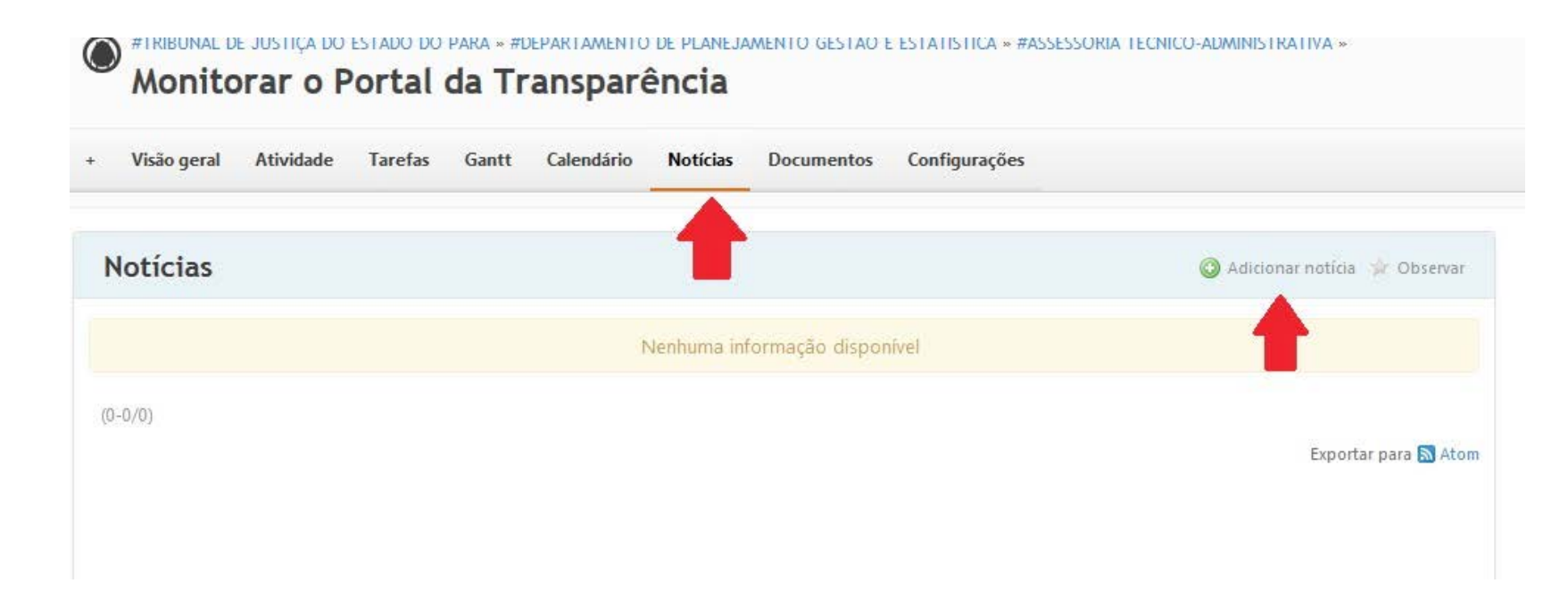

**3.** Preencher as informações da notícia, atribuir um título, fazer um resumo, elaborar uma descrição e anexar o arquivo desejado em "Arquivos\Browser", caso haja documento. Após essas ações, clique em "Criar" e a notícia será publicada no processo.

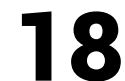

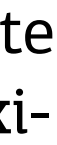

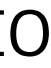

| Adicionar notícia |        |                  |     |             |                |       |       |    |  |
|-------------------|--------|------------------|-----|-------------|----------------|-------|-------|----|--|
| Título *          |        |                  |     |             |                |       |       |    |  |
| Resumo            |        |                  |     |             |                |       |       |    |  |
| Descrição *       | Editar | Pré-visualizar   | BI  | U S C       | HI H2          | Н3  Ξ | pre 🗐 | <> |  |
|                   |        |                  |     |             |                |       |       |    |  |
|                   |        |                  |     |             |                |       |       |    |  |
|                   |        |                  |     |             |                |       |       |    |  |
|                   |        |                  |     |             |                |       |       |    |  |
|                   |        |                  |     |             |                |       |       |    |  |
| Arquivos          | Browse | No files selecte | ed. | (Tamanho má | ximo: 10,1 MB) |       |       |    |  |
| Criar Cancelar    |        |                  |     |             |                |       |       |    |  |
| Notícias          |        |                  |     |             |                |       |       |    |  |

**Obs.** É possível anexar até 10 (dez) documentos, em qualquer formato, no tamanho máximo de 10,1 MB cada;

**Obs.** Os campos com "\*" são de preenchimento obrigatório.

Vídeo tutorial em http://www.tjpa.jus.br/PortalExterno/db/arquivos/ redmine/publicando-noticias-do-projeto.mp4

# Visualização de log de eventos do sistema

**1.** Através do menu "Projetos", selecionar o processo desejado. É importante lembrar que somente os processos dos quais o usuário seja membro serão exibidos.

**2.** Dentro do processo, acessar o menu "Atividade". O log do sistema será exibido com todas as alterações e criações de dados praticadas pelos usuários, para fins de acompanhamento.

|        | #TRIBU               | JNAL D                        | E JUS         | Gantt                    | DO EST           | ADO D         | O PARÁ               | Configurações                                                |
|--------|----------------------|-------------------------------|---------------|--------------------------|------------------|---------------|----------------------|--------------------------------------------------------------|
|        | risao gerai          | Auvidade                      | Tarcias       | Guntt                    | calcindario      | Hoticias      | Documentos           | comgatações                                                  |
|        |                      |                               |               |                          |                  |               |                      |                                                              |
| Ati    | ividade              |                               |               |                          |                  |               |                      |                                                              |
| De 20/ | '08/2020 até 1       | 8/09/2020                     |               |                          |                  |               |                      |                                                              |
| 14/0   | 9/2020               |                               |               |                          |                  |               |                      |                                                              |
| 52     | 10:52 h Mor<br>KAL   | nitorar o Portal<br>YNA ROCHA | da Transparé  | incia - Tar              | efa #70 (Não Ini | ciada): Alime | entar página COVIE   | 0-19                                                         |
| s.     | 10:52 h Mor<br>KAL   | nitorar o Portal<br>YNA ROCHA | da Transparé  | ència - Tar              | efa #69 (Não Ini | ciada): Alime | entar página COVID   | )-19                                                         |
| 5      | 10:51 h Mor<br>KAL   | nitorar o Portal<br>YNA ROCHA | da Transparé  | ncia - T <mark>ar</mark> | efa #68 (Não Ini | ciada): Acom  | npanhar as publica   | ções do mês                                                  |
| 52     | 10:51 h Mor<br>KAL   | nitorar o Portal<br>YNA ROCHA | da Transparé  | ència - Tar              | efa #67 (Não Ini | ciada): Acom  | ipanhar as publica   | ções do mês                                                  |
| 5      | 10:49 h Mor<br>KAL   | nitorar o Portal<br>YNA ROCHA | da Transparé  | encia - Tar              | efa #66 (Não Ini | ciada): Prom  | over intercâmbio c   | com os responsáveis por conteúdos                            |
| 3      | 10:49 h Mor<br>KAL   | nitorar o Portal<br>YNÁ ROCHA | da Transparé  | ncia - Tar               | efa #65 (Não Ini | ciada): Prom  | over intercâmbio c   | com os responsáveis por conteúdos                            |
| 52     | 10:40 h Ativi<br>KAL | idades em outi<br>YNA ROCHA   | ros processos | - Tarefa #               | 64 (Não Iniciad  | a): Treinamei | nto Pje Criminal: el | laboração de relatório diário de acesso e conclusão do curso |
| 4      | 10:39 h Ativi<br>KAL | idades em outi<br>YNA ROCHA   | ros processos | - Tarefa #               | 63 (Não Iniciad  | a): Treiname  | nto Pje Criminal: co | onfirmação dos dados das Comarcas e servidores               |
|        | 10:37 h Ativi<br>KAL | idades em outi<br>YNA ROCHA   | ros processos | - Tarefa #               | 62 (Não Iniciad  | a): Treinamei | nto Pje Criminal: le | vantamento das Comarcas e Servidores                         |
| 52     | 09:47 h Mor          | nitorar o Sistem              | na de Gestão  | das Ativida              | ades - Tarefa #6 | 1 (Não Inicia | da): Análise das tar | refas lançadas pelos usuários                                |

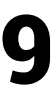

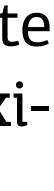

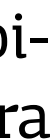

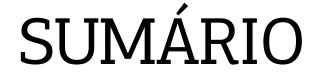

Vídeo tutorial em http://www.tjpa.jus.br/PortalExterno/db/arquivos/ redmine/visualizando-o-log-de-eventos-do-sistema.mp4

#### Projeto GESTÃO DAS ATIVIDADES ADMINISTRATIVAS

RESPONSÁVEL Servidor **JONELSON MAGNO DIAS** 

#### **GUIA PRÁTICO**

#### RESPONSÁVEL Servidora **KALYNA GERALDINA MOUSINHO DE MATOS ROCHA**

RESPONSÁVEL

Servidor **CLÉBER ROCHA** 

RESPONSÁVEL Servidora **BETANIA SOUZA DA SILVA PINHEIRO** 

#### TUTORIAIS

RESPONSÁVEL Servidor **CLÉBER ROCHA** 

#### Edição de arte

Departamento de Comunicação / Coordenadoria de Imprensa

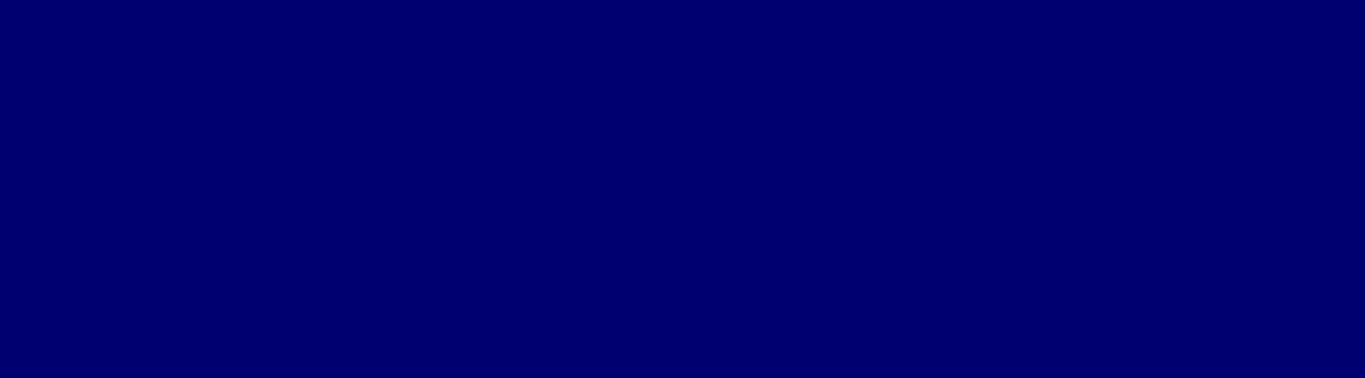

MOE JUSTIÇA

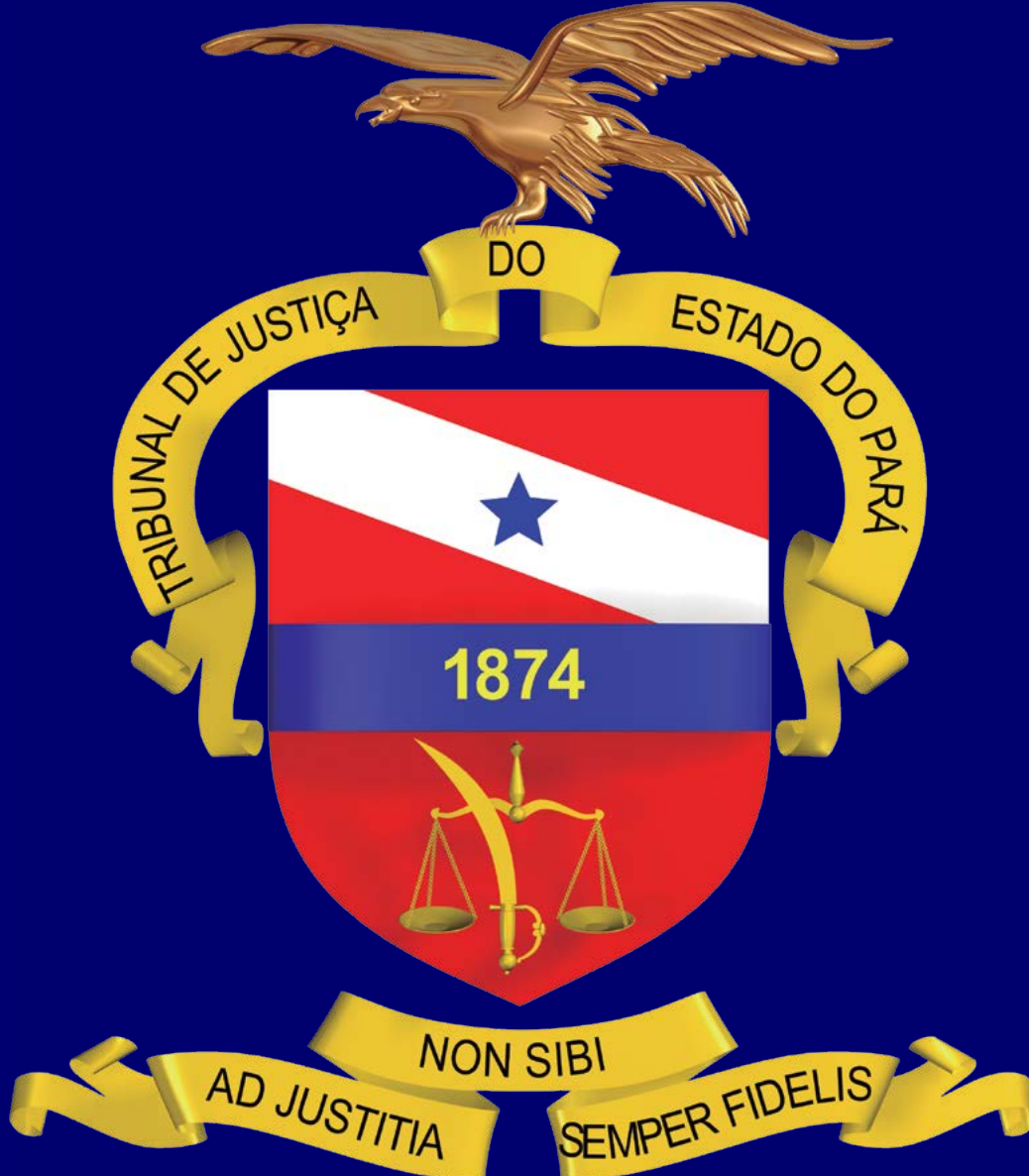